## **Inserir Conta**

Esta opção do sistema permite a inserção de uma conta para um imóvel.

Apenas funcionários credenciados é que poderão efetuar esta operação.

O acesso a esta funcionalidade deve ser realizada pelo "menu" do sistema: Gsan : Faturamento : Conta : Inserir Conta.

Inicialmente você deverá selecionar o imóvel, depois preencher os demais campos e, finalmente, clicar no botão na solicitar ao sistema a efetivação da inserção da conta na base de dados.

Coop > Esturamento > Cooto > Incorir Contr

| In serir Conta Para inserir a conta, informe os dados abaixo: Matrícula do Imóvel:* Dados do Imóvel | Ajuda        |
|----------------------------------------------------------------------------------------------------|--------------|
| Para inserir a conta, informe os dados abaixo:<br>Matrícula do Imóvel:* Dados do Imóvel             | <u>Ajuda</u> |
| Matrícula do Imóvel:* Dados do Imóvel                                                               | -            |
| Matricula do Imóvel:* Dados do Imóvel                                                               |              |
| Dados do Imóvel                                                                                     |              |
|                                                                                                    |              |
| Nome do Cliente Usuário:                                                                            |              |
| Situação de Água:                                                                                   |              |
| Situação de Esgoto:                                                                                 |              |
| De des de Carata                                                                                    |              |
| Dados da Conta                                                                                      |              |
| Mês e Ano da Conta:* mm/aaaa                                                                        |              |
| Motivo da Inclusão:*                                                                                |              |
| Data de Vencimento:*  dd/mm/aaaa                                                                    |              |
|                                                                                                    |              |
| Dados de Agua                                                                                       |              |
| Situação de Água:*                                                                                  |              |
| Consumo de Água: Valor de Água:                                                                     |              |
| Leitura Anterior:                                                                                   |              |
| Leitura Atual:                                                                                      |              |
|                                                                                                    |              |
| Dados de Esgoto                                                                                     |              |
| Situação de Esgoto:*                                                                                |              |
| Consumo de Esgoto: Valor de Esgoto:                                                                 |              |
| Percentual de Esgoto:                                                                               |              |
|                                                                                                    |              |
| Valor dos Débitos:                                                                                  |              |
| Valor Total da Conta:                                                                               |              |
| * Campos obrigatórios                                                                               |              |
|                                                                                                    |              |
|                                                                                                    | Inserir      |

## Preenchimento dos campos

| Campo                     | Preenchimento dos Campos                                                                                                    |
|---------------------------|----------------------------------------------------------------------------------------------------|
| Matrícula do<br>Imóvel(*) | Informe a matrícula de um imóvel e tecle "Enter", ou clique no botão                                                                                                    |
|                           | "Pesquisar" 🔍, que fica ao lado do campo. Neste caso será apresentada uma tela de "popup", onde será possível efetuar a pesquisa de imóveis no                                                                                                    |
|                           | cadastro.<br>Após a informação da matrícula de um imóvel, ou da seleção de um imóvel na<br>tela de pesquisa, o sistema atualizará as seguintes informações na tela:<br>Inscrição do Imóvel;<br>Nome do Cliente Usuário                                                                                                    |
|                           | Situação de Água, tanto no grupo de informações "Dados do Imóvel", como no<br>"Dados de Água". (No caso dos "Dados do Imóvel" é apenas informativo; No<br>caso dos "Dados de Água", você poderá modificar a situação para a geração<br>da conta.)                                                                                                    |
|                           | Situação de Esgoto, tanto no grupo de informações "Dados do Imóvel", como<br>no "Dados de Esgoto". (No caso dos "Dados do Imóvel" é apenas informativo;<br>No caso dos "Dados de Esgoto", você poderá modificar a situação para a<br>geração da conta).<br>Categorias e Economias<br>Débitos Cobrados                                                                                                    |
|                           | Para limpar os campos relacionados à matrícula do imóvel, clique no botão<br>"Limpar Campo" 🛇.                                                                                                    |
| Dados da Conta            |                                                                                                    |
| Mês e Ano da<br>Conta(*)  | Informe o mês e ano de referência do faturamento da conta. O mês e ano da<br>conta deve ser inferior, ou igual ao mês e ano do faturamento corrente para o<br>imóvel.<br>Ao digitar a informação no campo você não precisa preocupar-se com a barra<br>de separação, pois o sistema a coloca automaticamente.<br>O mês e ano da conta deve ser informado no formato: MM/AAAA, onde MM<br>corresponde ao mês e AAAA, ao ano.<br>O mês deve ser informado, obrigatoriamente, com dois dígitos e o ano com |
| Motivo da Inclusão(*)     | Selecione, na lista apresentada ao lado do campo, o motivo da inclusão da<br>conta. Como exemplo, podemos citar alguns possíveis motivos de inclusão:<br>Inclusão por Cheque Devolvido;<br>Inclusão por Parcelamento;<br>Transferência do Débito.\\                                                                                                    |
| Data de<br>Vencimento(*)  | Informe a data de vencimento da conta.<br>Você tem duas opções para informar a data:<br><b>Digitando-a no campo</b> . Neste caso não precisa de preocupar com a as<br>barras de separação, pois o sistema as coloca automaticamente.<br>A data deve ser informada no formato: DD/MM/AAAA, onde DD é o dia, MM, o<br>mês e AAAA, o ano.<br>O dia e o mês devem ser informados, obrigatoriamente, com dois dígitos e o<br>ano com quatro.                                                                 |
|                           | <ul> <li>Pesquisando-a num calendario. Neste caso, clique no botao "Calendário"</li> <li>existente ao lado do campo, que será apresentada uma tela onde você poderá selecionar uma data no calendário.</li> <li>Clique em Pesquisar Calendário para obter instruções mais detalhadas da tela "Calendário".</li> <li>A data de vencimento deve ser superior à data corrente.</li> </ul>                                                                                                    |
| Dados de Água             |                                                                                                    |

| Campo                 | Preenchimento dos Campos                                                                                                    |
|-----------------------|----------------------------------------------------------------------------------------------------|
| Situação de Água(*)   | Este campo será atualizado pelo sistema assim que você informar e pesquisar<br>o imóvel, mas, caso seja necessário, o sistema permite que você modifique o<br>seu conteúdo para a geração da conta. Neste caso você deverá selecionar a<br>situação desejada na lista apresentada ao lado do campo.<br>No caso da situação ser igual a "Ligado", será obrigatório informar o campo<br>"Consumo de Água".                              |
| Consumo de Água       | Você deve informar a quantidade de água consumida pelo usuário no mês/ano<br>de referência da conta.<br>Conforme já vimos anteriormente, este campo será obrigatório, caso a<br>situação de água seja igual a "Ligado".<br>Nas demais situações, com exceção para "Ligado" e "Cortado", este campo<br>não deve ser informado. Portanto, nestes casos, o sistema irá protegê-lo<br>contra atualizações.                                |
| Valor de Água         | Este campo não pode ser atualizado pelo usuário. Ele é informativo e será<br>atualizado pelo sistema, após você clicar no botão <u>Calcular</u> .<br>Contém o valor calculado pelo sistema para o fornecimento de água, de<br>acordo com os parâmetros informados.                                                                                                    |
| Dados de Esgoto       |                                                                                                    |
| Situação de Esgoto(*) | Este campo será atualizado pelo sistema assim que você informar e pesquisar<br>o imóvel, mas, caso seja necessário, o sistema permite que você modifique o<br>seu conteúdo para a geração da conta. Neste caso você deverá selecionar a<br>situação desejada na lista apresentada ao lado do campo.<br>No caso da situação ser igual a "Ligado", será obrigatório informar os campos<br>"Consumo de Esgoto" e "Percentual de Esgoto". |
| Consumo de Esgoto     | Você deve informar o volume de esgoto coletado pelo sistema de<br>saneamento, no mês/ano de referência da conta.<br>Conforme já vimos anteriormente, este campo será obrigatório, caso a<br>situação de esgoto seja igual a "Ligado".<br>Nas demais situações, com exceção para "Ligado", este campo não deve ser<br>informado. Portanto, nestes casos, o sistema irá protegê-lo contra<br>atualizações.                              |
| Percentual de Esgoto  | Você deve informar o percentual de esgoto coletado pelo sistema de<br>saneamento, no mês/ano de referência da conta.<br>Conforme já vimos anteriormente, este campo será obrigatório, caso a<br>situação de esgoto seja igual a "Ligado".<br>Nas demais situações, com exceção para "Ligado", este campo não deve ser<br>informado. Portanto, nestes casos, o sistema irá protegê-lo contra<br>atualizações.                          |
| Valor de Esgoto       | Este campo não pode ser atualizado pelo usuário. Ele é informativo e será<br>atualizado pelo sistema, após você clicar no botão <u>Calcular</u> .<br>Contém o valor calculado pelo sistema para o volume de esgoto coletado, de<br>acordo com os parâmetros informados.\\                                                                                                    |

| Campo                     | Preenchimento dos Campos                                                                                                    |
|---------------------------|----------------------------------------------------------------------------------------------------|
|                           | Este campo só será apresentado na tela após você ter informado e<br>pesquisado o imóvel.<br>Ele é composto por uma tabela com a relação das categorias existentes no<br>imóvel, e as quantidades de economias por categoria.<br>Após a informação do imóvel o sistema irá apresentar a configuração atual<br>das categorias do imóvel, entretanto, se for necessário, você poderá modificar<br>a composição para a geração da conta. As opções são:<br><b>Adicionar uma nova categoria</b> :                                           |
| Categorias e<br>Economias | Para efetuar esta operação você deverá clicar no botão Adicionar, que o sistema irá ativar a tela de "popup" "Adicionar Categoria", onde você deverá selecionar a nova categoria e a quantidade de economias da categoria.<br>Alterar a quantidade de economias das categorias:<br>A alteração da quantidade de economias de uma categoria deverá ser realizada diretamente no campo existente na coluna correspondente da tabela.<br>Remover uma categoria:<br>Para remover uma categoria, do calculo da conta, basta clicar no botão |
|                           | "Remover" 🥸, que fica ao lado da categoria, na primeira coluna da tabela.<br>O sistema irá abrir uma janela de diálogo solicitando a confirmação da<br>remoção. Você deverá "Confirmar" ou "Desistir" da remoção.                                                                                                    |
|                           | Este campo só será apresentado na tela após você ter informado e<br>pesquisado o imóvel.<br>Ele é composto por uma tabela com a relação dos débitos cobrados na conta,<br>com as seguintes informações para cada um dos débitos a serem inseridos na<br>conta:<br>Tipo do Débito<br>Mês e Ano de Referência do Débito<br>Mês e Ano da Cobrança do Débito<br>Valor do Débito<br>Você tem as seguintes opções para a geração dos débitos cobrados na conta:<br><b>Adicionar um débito</b> :                                              |
| Débitos Cobrados          | Para efetuar esta operação você deverá clicar no botão Adicionar, que o sistema irá ativar a tela de "popup" "Adicionar Débito na Conta", onde você deverá selecionar o tipo do débito, informar o mês e ano do débito e da cobrança, assim como o valor do débito.<br>Alterar o valor de um débito inserido:<br>A alteração do valor de um débito inserido deverá ser realizada diretamente no campo existente na coluna correspondente da tabela.<br>Remover um débito:                                                              |
|                           | Para remover um débito, basta clicar no botão "Remover" 🔅, que fica ao lado<br>do débito, na primeira coluna da tabela.<br>O sistema irá abrir uma janela de diálogo solicitando a confirmação da<br>remoção. Você deverá "Confirmar" ou "Desistir" da remoção.                                                                                                    |

Observação: Os campos obrigatórios estão marcados com um asterisco vermelho (\*)

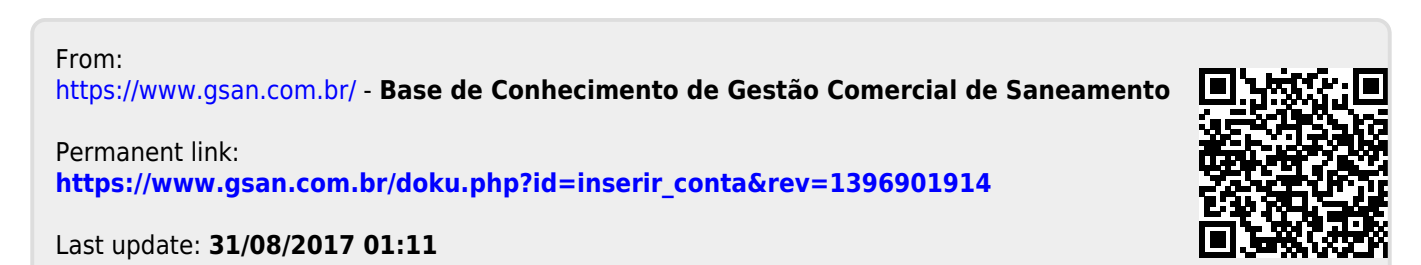